快期多帐户软件是一套致力于期货投资者简单、方便、快捷实现期货交易,多种手段 进行帐户管理的专业下单软件,其独特的界面设计、便捷的操作方式、先进的技术架构将带 给您前所未有的交易体验,从而使其成为您期货投资的交易利器。

| <i></i> , | 快期(Q7)多帐户终端介绍                   | 2  |
|-----------|---------------------------------|----|
|           | 1. 快期(Q7)多帐户软件的典型界面截图           | 2  |
|           | 2. 系统菜单介绍                       | 2  |
|           | 3. 内容窗口介绍                       | 3  |
|           | 3.1 帐户增加删除                      | 3  |
|           | 3.2 用户分组                        | 4  |
|           | 3.3 帐户管理                        | 5  |
|           | 3.4 帐户信息                        | 6  |
|           | 3.5 行情报价表                       | 6  |
|           | 3.6 下单板                         |    |
|           | 3.7 所有未成交单                      |    |
|           | 3.8 所有委托单                       | 9  |
|           | 3.9 持仓                          | 9  |
|           | 3.10 持仓汇总                       |    |
|           | 3.11 成交记录                       |    |
| <u> </u>  | 快期(Q7)多帐户软件操作                   |    |
|           | 1. 如何使用鼠标实现下单板下单                | 10 |
|           | 2. 如何使用键盘实现下单板下单                |    |
|           | 3. 如何在行情报价表内实现快速委托              |    |
|           | 4. 如何利用行情报价表快速填写下单板             |    |
|           | 5 如何实现快速撤早                      |    |
|           | 6 如何头现往确认窗口内用伏婕键下半, 撤半, 追半, 最小化 | 20 |
|           | 8. 如何使用跟盘价                      | 21 |
|           | 9. 如何使用多账户条件单(预埋单)              | 23 |
| 三、        | 快期(Q7)多帐户软件选项配置                 |    |
|           | 1. 如何设置用户组快捷键                   |    |
|           | 2. 快期自动开平设置和运行规则                |    |
|           | 3. 如何设置自选合约                     | 26 |
|           | 4. 默认手数设置                       |    |
|           | 4.1 概述                          |    |
|           | 4.2 哪些下单操作会涉及默认手数               |    |
|           | 4.3 如何设置默认手数                    |    |
|           | 5. 板块拖拽                         | 29 |
|           | 6. 表格列表的内容和顺序设置                 |    |
|           | 7. 板块的隐藏和显示                     |    |

# 一、快期(Q7)多帐户终端介绍

目标:本章的内容,旨在让您了解快期(Q7)多帐户软件的基本操作 内容和操作方式,以使您在最短时间可以使用快期(Q7)多帐 户软件。

#### 1. 快期(Q7)多帐户软件的典型界面截图

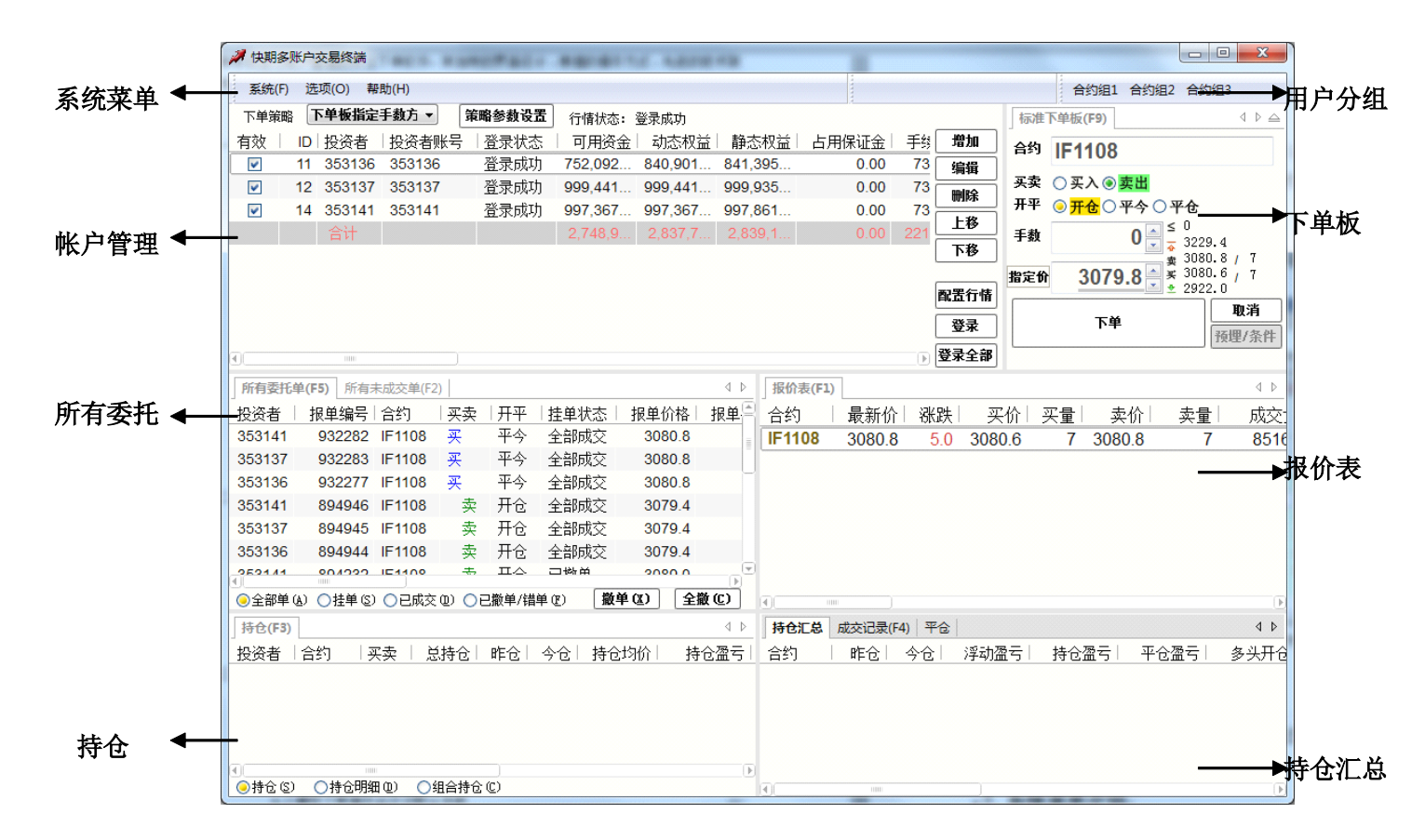

### 2. 系统菜单介绍

- (1) 【系统——退出】
   作用:退出软件
   (2) 【选项——选项设置】
   作用:通过选项设置可以全方位的配置自己的快期软件
- (3) 【帮助——官方网站】

作用:软件操作说明,及快期了解

(4) 【帮助——关于】作用:用于查询软件版本,多在客服人员在为您解决问题时查询使用

- 3. 内容窗口介绍
- 3.1 帐户增加删除

**帐户增加删除及帐户编辑,删除**的相关操作/设置:

■ 点击增加按钮可以新增帐户,也可以选中帐户进行删除操作

| 増加   |
|------|
| 编辑   |
| 刪除   |
| 上移   |
| 下移   |
|      |
| 配置行情 |
| 登录   |
| 登录全部 |

■ 或者选中已有帐户点击编辑按钮,可重新编辑帐户

| <b>/用户资料</b> | ×             |
|--------------|---------------|
| 用户名          | 朱九            |
| 用户账号         | 123456        |
| 密码           | *****         |
| 经纪公司         | 上期技术商品期货1▼ 编辑 |
| 服务器组         | 模拟            |
|              | 确定取消          |

帐户首账户的相关操作/设置:

首账户作用: 1.按资金向首账户对齐的策略。2.登录时从首账户读取基础数据,首 账户登录不成功有可能影响其他账户的登录 操作:选中帐户点击上移至最上方即可作为首账户

帐户登录的相关操作/设置:

选中帐户点击登录,或者点击全部登录按钮即可实现登录,登录状态中可以查
 看登录是否成功

## 3.2 用户分组

铜组 铝组 橡胶组 大客户组

在多帐户交易终端中可以将用户分组,比如上图中:可以将做铜的 客户分为一组,做铝的客户分为一组,并设置快捷键。日常操作过程 中可使用快捷键在组之间进行切换,并根据实际情况分组下单。 相关操作/设置:

- 用户分组【选项】-【选项设置】-【用户组快捷键设置】相同。
- 如何调整(增加/删除)客户分组
   点击增加按钮,设置组快捷键和组名。
   在用户列表中进行勾选

| 快捷键设置                                 | ───────────────────────────────────── |       | ┌用户列表─────       |
|---------------------------------------|---------------------------------------|-------|------------------|
| □ 韦格设置                                | 快捷键                                   | 组名    | Select Inve Inve |
| □···································· | 1                                     | 铜组    | 9 353            |
|                                       | 2                                     | 铝组    | ☐ 10 353         |
|                                       | 3                                     | 橡胶组   | ✓ 11 353         |
|                                       |                                       |       |                  |
|                                       |                                       |       |                  |
|                                       |                                       |       |                  |
|                                       |                                       |       |                  |
|                                       |                                       |       |                  |
|                                       |                                       |       |                  |
|                                       |                                       | 新増 删除 |                  |

# 3.3 帐户管理

| 下单策略    | 按账户规模分配总             | 〒 策略参数设置     |
|---------|----------------------|--------------|
| 有效   [[ | 下单板指定手数方式<br>基数乘数方式  | 【 ↓ 号 │ 登录状态 |
| 70      | 总数分配方式<br>按资金向首账户对3  | ₹ 登录成功       |
|         | 夜殿户说得分置号。<br>多峰户自动开平 |              |
|         | 策略板自定义手数方            | ĒĒ           |
| •       | 11111                |              |

在此板块可以设置是否参与下单,下单策略,增加删除帐户,登录 帐户。

帐户是否参与下单的相关操作/设置:

■ 对于参与下单的帐户可以进行勾选

| 下单策 | 略 🛛 | き教乗教方: | 式・     | 策略参数设置 |
|-----|-----|--------|--------|--------|
| 有效  | ID  | 投资者    | 投资者账号  | 登录状态   |
|     | 70  | 353162 | 353162 | 登录成功   |
|     |     | 合计     |        |        |

下单策略的相关操作/设置:

■按账户资金百分比下单:

普通版和定制版在策略方面的差别说明

| 下单策略     | 按可用资金百分比下≝ ▼                |   | 策略参数设置 |
|----------|-----------------------------|---|--------|
| 有效       | 下单板指定手数方式<br>基数乘数方式         | 号 |        |
| ~        | 总数分配方式<br>按资金向首账户对齐         |   | 登录成功   |
| <b>v</b> | · 挨账产规模分配总数<br>多账户自动开亚      |   | 登录成功   |
| <b>v</b> | ·策略板目定义手数方式<br>读可用资金向音账 白对文 |   | 登录成功   |
| <b>v</b> | 按可用资金百分比下单                  |   | 登录成功   |
|          | 定制版                         |   |        |

|          |                      |   |        | _ |
|----------|----------------------|---|--------|---|
| 下单策略     | 下单板指定手数方式 ▼          |   | 策略参数设置 |   |
| 与效       | 下单板指定手数方式<br>基教乘数方式  | 号 | 登录状态   |   |
| <b>v</b> | 总数分配方式<br>按资金向首账户对齐  |   | 登录成功   | 8 |
|          | 接账户规模分配总数<br>多账户自动开亚 |   | 登录成功   | 7 |
| v .      | 策略板首定义手数方式           |   | 登录成功   | 2 |
| <b>F</b> | 21 2 252052          |   | 必寻武功   |   |

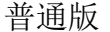

Ps:定制版比普通版多了一个按可用资金百分比下单策略。

按可用资金百分比下单策略说明:下单时每个账户的下单手数=百分比 \*可用资金/(保证金+手续费)。百分比在选定此策略后的标准下单板中 设置。

- 1. 百分比单位为%,故请设置为大于0小于等于100的实数;
- 2. 此策略尽量使用标准下单板下单:
- 3. 通过报价表下单全部视为开仓,点击持仓下单视作全平,此策略未使 用自动开平功能;

4. 此策略不能使用快捷键。

- 下单板指定手数:每个账户的下单手数都和下单板一致。
- **基数乘数方式:**下单时每个账户的下单手数=设置的下单参数\*下单 板手数。
- **总数分配方式**:按设置的各帐户总数分配权重在所有手数中分配。

- 按资金向首帐户对齐:第一个账户的下单手数与下单板相等,其它
   账户的下单手数 = 下单板手数 \* (账户权益 / 首账户权益)。
- **按帐户规模分配手数**:下单板指定的手数为总数,按各帐户动态权 益的权重进行分配。
- **多帐户自动开平:**将所有帐户作为单一帐户使用,开仓时按 ID 号逐 一开仓。反手时按有持仓帐户进行平仓,然后按 ID 号进行反开。
- **策略板自定义手数方式:**按设置过的策略板自定义手数进行下单。

| 末裕公置       下单       下単案略       「葉略板自定义手数方<       急数分配方式       一量       最大以平                                      | → 表格は設置         → 下单         → 下単策略         → 基教乗数方式         ・ 策略板目定义手数方         - 散中及改車         → 显示         ● 最示         ● 提示         ● 投資数以取り         ● 投資数以取り         ● 投資数以取り         ● 投資数以取り         ● 投資数以手数                                                                                                    | 用户组快捷键设置                                                                                                   | 基数乘数方式   | -<br>  | 的代码 | <b>増加合约 删除合约</b> |
|----------------------------------------------------------------------------------------------------|----------------------------------------------------------------------------------------------------|----------------------------------------------------------------------------------------------------|----------|--------|-----|------------------|
| <ul> <li>下車策略</li> <li>「基数乗数方式</li> <li>一葉略板自定义手数方</li> <li>● 撥中及改車</li> <li>● 显示</li> <li>353162 1 1</li> </ul> | <ul> <li>下車策略</li> <li>「基数乗数方式</li> <li>一 策略板自定义手数方</li> <li>一 意数分配方式</li> <li>● 最示</li> <li>353162 1 1</li> <li>ひていたいていたいでは、</li> <li>ひていたいていたいでは、</li> <li>びていたいていたいでは、</li> <li>びていたいていたいでは、</li> <li>びていたいていたいでは、</li> <li>びていたいていたいでは、</li> <li>びていたいていたいでは、</li> <li>びていたいていたいでは、</li> <li>びていたいでいたいでは、</li> <li>びていたいでいたいでは、</li> <li>びていたいでいたいでは、</li> <li>びていたいでいたいでは、</li> <li>びていたいでは、</li> <li>びていたいでいたいでは、</li> <li>ジェントン・</li> <li>ジェントン・</li> <li>ジェ</li></ul>                                                                                                    | □ 表格设置<br>□ 下单                                                                                             | 用户 黒     | ti∖ cu |     |                  |
|                                                                                                    | していた (1997) (1997) (19 | <ul> <li>下単策略</li> <li>基数乘数方式</li> <li>策略板自定义手数方</li> <li>总数分配方式</li> <li>一 撒甲及改単</li> <li>● 显示</li> </ul> | 353162 1 | 1      |     |                  |
|                                                                                                    | ☆査試认手数                                                                                                    |                                                                                                    |          |        |     |                  |

# 3.4 帐户信息

| <b>」账</b> 户信 | 息  |     |        | 4 ⊳   |
|--------------|----|-----|--------|-------|
| 有效           | ID | 投资者 | 上次结算准备 | 上次信用额 |
| <b>v</b>     | 0  | 张三  | 0.00   | 0.    |
| ¥            | 1  | 李四  | 0.00   | 0.    |
| ~            | 2  | 王五  | 0.00   | 0.    |
| <b>~</b>     | 3  | 赵六  | 0.00   | 0.    |
| ~            | 4  | 周七  | 0.00   | 0.    |
|              | 5  | XX  | 0.00   | 0.    |

#### **帐户信息**的作用:

帐户信息可查看各个帐户内资金, 权益的相关情况

# 3.5 行情报价表

| 合约     | 合约名    | 最新价   | 涨跌   | 买价    | 买量    | 夫价    | 卖量    | 成交量    | 持仓量    | 涨停价   | 跌停价   | 今开盘   | 昨结算   | 最高价   |
|--------|--------|-------|------|-------|-------|-------|-------|--------|--------|-------|-------|-------|-------|-------|
| cu1001 | cu1001 | 54220 | -480 | 54220 | 10000 | 54230 | 10000 | 1142   | 1267   | 57430 | 51960 | 54590 | 54700 | 54590 |
| cu1002 | cu1002 | 54200 | -570 | 54160 | 10000 | 54200 | 10000 | 2636   | 2843   | 57500 | 52030 | 54240 | 54770 | 54630 |
| cu1003 | cu1003 | 54230 | -680 | 54230 | 10000 | 54240 | 10000 | 106528 | 106260 | 57650 | 52160 | 54580 | 54910 | 54800 |
| cu1004 | cu1004 | 54350 | -610 | 54350 | 10000 | 54360 | 10000 | 8154   | 8149   | 57700 | 52210 | 54650 | 54960 | 54760 |
| cu1005 | cu1005 | 54540 | -540 | 54510 | 10000 | 54550 | 10000 | 2006   | 2049   | 57830 | 52320 | 54820 | 55080 | 54910 |
|        |        |       |      |       |       |       |       |        |        |       |       |       |       | 1     |

设置自选合约的相关操作/设置:

■ 设置自选合约之前必须设置过至少1个账号并登录成功

■ 自选合约的行情取自用户配置的报价服务器

| ▲ 配置行情. 用户账号 密码 经纪公司 服务器组 | ★ 法 法 法 法 法 法 法 法 法 法 法 法 法 法 法 法 法 法 法 | ·<br>·<br>·<br>·<br>·<br>·<br>·<br>·<br>·<br>·<br>·<br>·<br>·<br>·<br>·<br>·<br>·<br>·<br>· |
|---------------------------|-----------------------------------------|---------------------------------------------------------------------------------------------|
|                           | 确定 取消                                   |                                                                                             |

- 设置路径:选项-选项设置-自选合约
- 在选项设置界面中选择左侧项目栏的【自选合约】后,即有如下图示:

| 自选合约                                   |                      |                      |         |          |  |
|----------------------------------------|----------------------|----------------------|---------|----------|--|
| → 表格戊宜<br>                             | ☆易所:                 | 上海期货                 | ▼ Hǎthr | 目选合约代码   |  |
| 成交记录                                   | A4544-111            | △45夕我                |         | • cu1103 |  |
| 成交统计                                   | 1231/11 <del>3</del> |                      | ā       | al1103   |  |
| - 村包<br>                               | CF103                | 一号棉花                 | 冒険      | ru1104   |  |
| 持仓明细                                   | CF105                | 一号棉花                 |         |          |  |
| 平仓                                     | CF107                | 一号棉花                 |         |          |  |
| - 未成交单                                 | CF109                | 一号棉花                 |         |          |  |
| 如何。<br>新聞<br>「「」」<br>「」」<br>「」」<br>「」」 | CF111                | 一号棉花                 |         |          |  |
| □ 常規                                   | CF201                | 一号棉花201              | 1       |          |  |
|                                        | ER103                | 早籼稻103               |         |          |  |
|                                        | ER105                | 早籼稻105               |         |          |  |
|                                        | ER107                | 早籼稻107               |         |          |  |
|                                        | ER109                | 早籼稻109               |         |          |  |
|                                        | ER111                | 早籼稻 <mark>111</mark> | -       |          |  |
|                                        |                      |                      |         | L        |  |

■ 在图中【交易所】选择自选合约的交易所

- 在图中【交易所】下面的合约列表中选中需要增加的合约(按住键盘 Shift 键或 Ctrl 键可多选),点击【增加】按钮即可增加自选合约。
- 在图中【自选合约代码】的合约列表中选中需要删除的合约(按住 键盘 Shift 键或 Ctrl 键可多选),点击【删除】按钮即可删除自选 合约。
- 在图中点击【上移】/【下移】按钮,可改动自选合约的排列顺序。
- 必须有至少一个帐户已经登录,才能设置自选合约。

### 3.6 下单板

| 标准  | <b>∇单板(F9)</b>                                              |
|-----|-------------------------------------------------------------|
| 合约  | IF1108                                                      |
| 买卖  | ○买入 ⑧ <mark>卖出</mark>                                       |
| 开平  | ◎ <mark>开仓</mark> 〇 平今 〇 平仓                                 |
| 手数  | $1 \ge 0$<br>$\downarrow 3229.4$<br>$\downarrow 3079.2 / 8$ |
| 指定价 | <b>3078.2 €</b> 3078.8 / 8<br><b>±</b> 2922.0               |
|     | 取消           下单         预埋/条件                               |

下单板的作用:

■ 实现基本操作的窗口

3.7 所有未成交单

| 4 ⊳          |         |      | (F2) | 所有未成交单 | 5单(F5) 🖡 | 所有委托 |
|--------------|---------|------|------|--------|----------|------|
| ₹            | 报单手数  未 | 报单价格 | 开平   | 买卖     | 合约       | 投资者  |
|              |         |      |      |        |          |      |
| <b>撤单(x)</b> |         |      |      |        |          |      |
|              |         |      |      |        |          |      |
|              |         |      |      |        |          |      |
|              |         |      |      |        |          |      |
| <b>△供(c)</b> |         |      |      |        |          |      |
| 王服し          |         |      |      |        |          |      |
|              | Þ       |      |      | )      |          |      |

未成交单的作用:

- 实现实时委托监控和快速撤单的主要窗口
- 此窗口包括了所有活动和未活动账户的未成交单

# 3.8 所有委托单

| 所有委托单(  | (F5) 所有非 | k成交单(F2) |      |       |        |         | ۹ ۵  |
|---------|----------|----------|------|-------|--------|---------|------|
| 投资者     | 报单编号     | 合约       | 买卖   | 日田平   | 挂单状态   | 报单价格    | 报单 🦳 |
| 353141  | 932282   | IF1108   | 买    | 平今    | 全部成交   | 3080.8  | =    |
| 353137  | 932283   | IF1108   | 买    | 平今    | 全部成交   | 3080.8  | _    |
| 353136  | 932277   | IF1108   | 买    | 平今    | 全部成交   | 3080.8  |      |
| 353141  | 894946   | IF1108   | 卖    | 开仓    | 全部成交   | 3079.4  |      |
| 353137  | 894945   | IF1108   | 卖    | 开仓    | 全部成交   | 3079.4  |      |
| 353136  | 894944   | IF1108   | 卖    | 开仓    | 全部成交   | 3079.4  |      |
| 0501/1  | 004000   | 121100   | ÷    | ПФ    | 日季田    | 2000 0  |      |
| ○全部单(A) | ○挂单 (S)  | ○已成交0    | D OE | 】撤单/错 | 单(2) 🛣 | 单(X) 全攏 | tC)  |

所有委托单的作用:

- 查看所有委托的状态
- 点击所有委托单窗口最下面左边的选项按钮,您可以按照全部、挂 单、已成交、已撤单/错单四种类别分别查看相关委托单。

### 3.9 持仓

| 未成交单(  | F2)   所有 | 百委托单(F5) | 持仓  | (F3) 养  | 持仓汇总 成交   | ₹记录(F4)    |              |    | 4 ⊳ |
|--------|----------|----------|-----|---------|-----------|------------|--------------|----|-----|
| 合约     | 买卖       | 总持仓      | 昨仓  | 今仓      | 持仓均价      | 持仓盈亏       | 占用保证金        | 投保 | │投資 |
| cu1103 | 买        | 4        | 4   | 0       | 295,640   | -16,200.00 | 147,820.00   | 投机 | 周-  |
| IF1103 | 卖        | 5        | 5   | 0       | 16,172.00 | 4,500.00   | 873,288.00   | 投机 | 周-  |
| IF1103 | 买        | 26       | 26  | 0       | 84,094.40 | -23,400.00 | 4,541,097.60 | 投机 | 周-  |
| y1105  | 卖        | 1        | 1   | 0       | 10,366.00 | 820.00     | 5,183.00     | 投机 | 赵   |
| ru1103 | 买        | 1        | 1   | 0       | 40,795.00 | -3,175.00  | 40,795.00    | 投机 | 赵之  |
| cu1103 | 买        | 4        | 4   | 0       | 295,640   | -16,200.00 | 147,820.00   | 投机 | ΞE  |
| cu1103 | 买        | 4        | 4   | 0       | 295,640   | -16,200.00 | 147,820.00   | 投机 | 李四  |
| •      | 1111     |          |     |         |           |            |              |    |     |
| ○持仓(S) | ○持1      | 仓明细(D)   | ○组合 | ;持仓 (C) | 1         |            |              |    |     |

持仓的作用:

- 查看所有持仓的状态
- 实现鼠标快速平仓的主要窗口

## 3.10 持仓汇总

| 未成交单   | (F2)   所 | 有委托单(F | 5) 持仓(F3) | 持仓汇总 | 成交记 | 录(F4) |     |     | 4 ۵ |
|--------|----------|--------|-----------|------|-----|-------|-----|-----|-----|
| 合约     | 买卖       | 投保     | 总持仓       | 昨仓   | 今仓  | 总多仓   | 总空仓 | 今多仓 | 今空台 |
| IF1103 | 卖        | 投机     | 5         | 5    | 0   | 0     | 5   | 0   |     |
| IF1103 | 买        | 投机     | 26        | 26   | 0   | 26    | 0   | 0   |     |
| y1105  | 卖        | 投机     | 1         | 1    | 0   | 0     | 1   | 0   |     |
| ru1103 | 买        | 投机     | 1         | 1    | 0   | 1     | 0   | 0   |     |
| cu1103 | 买        | 投机     | 16        | 16   | 0   | 16    | 0   | 0   |     |
|        |          |        |           |      |     |       |     |     |     |
|        |          |        |           |      |     |       |     |     |     |
|        |          |        |           |      |     |       |     |     |     |
| []     |          | 11111  | )         |      |     |       |     |     |     |

**持仓汇总**的作用:

■ 查看所有持仓的加总状态,在此栏目可实现双击平仓,并且方便盘 后或实时分析

# 3.11 成交记录

| 成交编号   | 合约      | 买卖 | 开平    | 成交价格  | \$交手数 | 成交时间     | 手续费   | 报  |
|--------|---------|----|-------|-------|-------|----------|-------|----|
| 186289 | cu1004  | 买  | 开仓    | 55210 | 1     | 23:21:54 | 20.00 | 76 |
|        |         |    |       |       |       |          |       |    |
|        |         |    |       |       |       |          |       |    |
|        |         |    |       |       |       |          |       |    |
| a      |         |    | 11111 |       |       |          |       |    |
| ()明细() | ○合计 (S) | )  |       |       |       |          |       | _0 |
| 成交记    | 录的作     | 用: |       |       |       |          |       |    |
| ■ 查看   | 以成交     | 内容 | 彩的主要  | 要窗口   |       |          |       |    |

 ■ 点击成交记录窗口最下面左边的选项按钮,您可以按照成交明细和 委托合计两种不同方式查看成交记录。

# 二、快期(Q7)多帐户软件操作

# 1. 如何使用鼠标实现下单板下单

■ 下单前请勾选需要下单的帐户

操作类型:纯鼠标

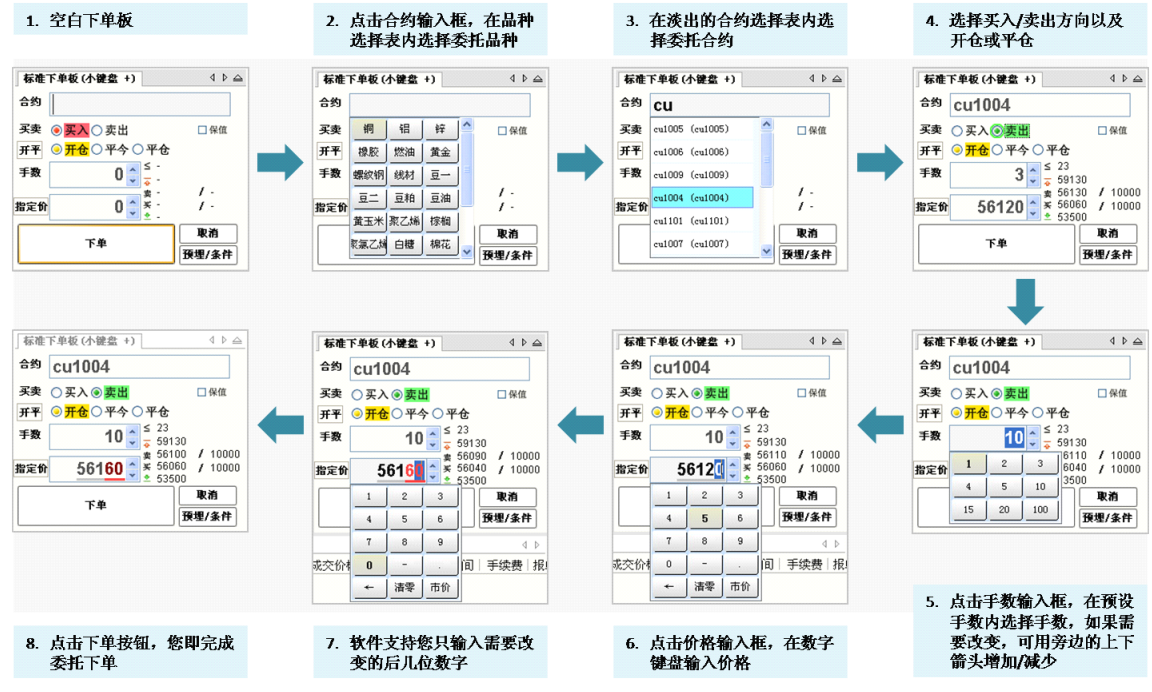

■ 然后在下单监控窗口进行下单,追单,撤单等操作(在监控窗口内可修改下 单账户,下单价格,下单手数,下单策略)

| 角认 下单 IF<br>IF1108<br>IF1108<br>IF1108<br>IF1108 | 1108<br>价         | ;价格:3078<br>各3,078.<br>各3,078.<br>各3,078.<br>各3,078. | .2; 买卖:<br>20, 请<br>20, 20, 20, 30 | 卖<br>开仓:<br>英平昨(<br>英平今( | 手手手 | atte       |  |
|--------------------------------------------------|-------------------|------------------------------------------------------|------------------------------------|--------------------------|-----|------------|--|
| 修改价格<br>临时策m                                     | <b>307</b><br>备修改 | B.2                                                  | 收基数手数<br><b>定手数方</b> 5             | 1<br>E -                 | -   |            |  |
| 有效                                               | ID                | 投资者                                                  | 撤原单                                | 开仓                       | 平今  | 平昨         |  |
| <b>V</b>                                         | 11                | 353136                                               | -                                  | 1                        | 0   | 0          |  |
| ~                                                | 12                | 353137                                               | -                                  | 1                        | 0   | 0          |  |
| <b>V</b>                                         | 14                | 353141                                               | -                                  | 1                        | 0   | 0          |  |
| 追单超价<br>价格: 307                                  | 价位<br>8.8-0       | 0 💌                                                  | 合樹                                 | ٦                        | ſ   | <b>下</b> 岡 |  |

注意:追单是以对手价加减超价进行追单

# 2. 如何使用键盘实现下单板下单

■ 下单前请勾选需要下单的帐户

#### 操作类型: 纯键盘

快期(Q7)多帐户纯键盘下单板下单的操作包含输入和输入/选择框切换两部分:

- 按 F9 将光标切换到下单板
- 输入合约代码:在常规键盘输入合约代码和数字基础上,增加了合约代码缩写/拼音输入以及键盘快速输入价格功能。
- 键盘快速输入价格:即当您在填写下单板输入委托合约代码和选择交易 方向后,软件会自动在价格输入框内填入该合约与交易方向相对的买入/ 卖出价。如果您需要更改其他指定委托价时,只需要输入您需要的更改 的后几位数字即可完成价格输入。

示例如下:

当您选择卖入 CU1103 合约 4 手时,软件自动在价格输入框填入当前卖出价 73420。如果您希望委托价格指定为 73450,则您只需要输入 50 两个数字,委托价即改为 73450。图示如下:

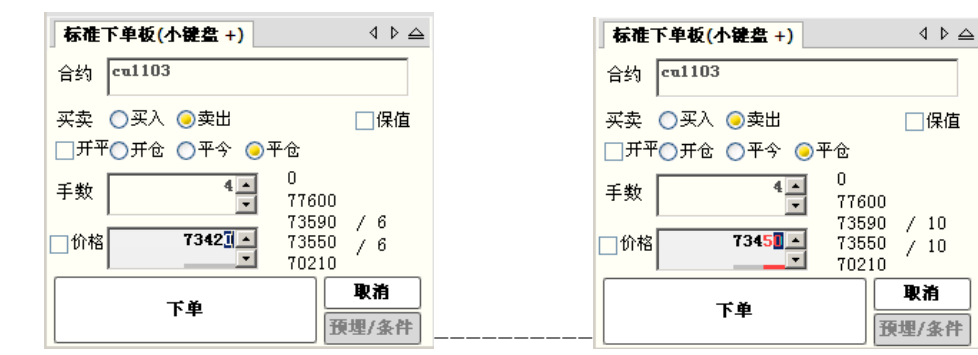

■ 然后在下单监控窗口进行下单,追单,撤单等操作(在监控窗口内可用鼠标 点击后修改下单账户,下单价格,下单手数,下单策略)

■ 在下单监控窗口可按照设置使用下单,追单,撤单的键盘快捷键

| 确认 下单 IF                   | 1108              | ; 价格: 3078                       | .2; 买卖: 氢               | ŧ.                 |                     | -  |    |
|----------------------------|-------------------|----------------------------------|-------------------------|--------------------|---------------------|----|----|
| IF1108<br>IF1108<br>IF1108 | 价价价               | 各 3,078.<br>各 3,078.<br>各 3,078. | 20, 素<br>20, 素<br>20, 素 | 子开仓:<br>平町(<br>平今( | 3手<br>0手<br>0手      |    |    |
| 修改价格<br>临时策略               | <b>307</b><br>路修改 | B.2 	 修∂<br>下单板指                 | 灾基数手数<br><b>定手数方式</b>   | 1                  | <ul><li>▼</li></ul> |    |    |
| 有效                         | ID                | 投资者                              | 撤原单                     | 一开仓                | 平今                  | 平昨 |    |
|                            | 11                | 353136                           | -                       | 1                  | 0                   | 0  |    |
| <b>v</b>                   | 12                | 353137                           | -                       | 1                  | 0                   | 0  |    |
| ~                          | 14                | 353141                           | -                       | 1                  | 0                   | 0  |    |
|                            |                   |                                  |                         |                    |                     |    |    |
| 追单超价                       | 价位                | 0                                |                         |                    |                     |    |    |
| 价格: 307                    | 8.8 - 0           |                                  |                         |                    |                     |    |    |
| 追单:                        | 307               | 8.8                              | 全撤                      | )                  | [                   | 下单 | 取消 |

- 下单板输入/选择框切换:使用键盘在合约、买卖方向、开平、手数、 委托价各选项间切换有以下几种方式:
  - ◆ 回车键(enter键)从上到下依次切换、左右箭头左右切换;
  - ◆ Tab 键从上到下依次切换、左右箭头左右切换;
  - ◆ 上下箭头上下切换、左右箭头左右切换;
  - ◆ 传统金仕达软件的 1、3 快捷键选择买卖方向和开平

### 3. 如何在行情报价表内实现快速委托

■ 下单前请勾选需要下单的帐户

#### 操作类型:纯鼠标

快期(Q7)多帐户软件提供您在行情报价表上快速下单的功能,具体操作方式是:

■在行情报价表中将鼠标箭头移至您需要委托的合约行,在买入价/量或卖出/量区域双击鼠标左键,进入下单监控窗口,点击下单按钮,完成下单操作。

| 报价表(F1) |       |      |        |       |     |       |     |        |        | 4 0   |
|---------|-------|------|--------|-------|-----|-------|-----|--------|--------|-------|
| 合约      | 最新价   | 涨跌   | 涨跌幅    | 买价    | 买量  | 卖价    | 卖量  | 成交量    | 持仓量    | 涨停价   |
| CF107   | 25540 | -360 | -1.39% | 25525 | 1   | 25565 | 1   | 584    | 991    | 27195 |
| CF109   | 25665 | -360 | -1.38% | 25650 | 38  | 25660 | 18  | 166314 | 174312 | 27325 |
| CF111   | 24645 | -250 | -1.00% | 24610 | 4   | 24635 | 4   | 408    | 1468   | 26135 |
| CF201   | 24305 | -285 | -1.16% | 24305 | 142 | 24310 | 137 | 733234 | 754621 | 25815 |
| CE203   | 24465 | 245  | 0.00%  | 24420 | 0   | 24450 | 0   | 244    | 320    | 25045 |

■ 然后在下单监控窗口进行下单,追单,撤单等操作(在监控窗口内可修改下 单账户,下单价格,下单手数,下单策略)

| 确认下单日                      | IF1108;               | ; 价格: 3078                    | 3.2; 买卖:                | 卖                       |     | -  |    |
|----------------------------|-----------------------|-------------------------------|-------------------------|-------------------------|-----|----|----|
| IF1108<br>IF1108<br>IF1108 | 3:价<br>3:价<br>3:价     | 各 3,078<br>各 3,078<br>各 3,078 | . 20,<br>. 20,<br>. 20, | 卖 开仓:<br>卖 平咋(<br>卖 平今( | 手手手 |    |    |
| 修改价村<br>临时策                | 各 <b>307</b> 8<br>略修改 | <sup>B.2</sup> ✦ 修<br>下单板指    | 改基数手<br><b>定手数方</b>     | 数 1<br>i式 ·             | ÷   |    |    |
| 有效                         | ID                    | 投资者                           | 撤原自                     | 1   开仓                  | 平今  | 平昨 |    |
|                            | 11                    | 353136                        | -                       | 1                       | 0   | 0  |    |
| <b>v</b>                   | 12                    | 353137                        | -                       | 1                       | 0   | 0  |    |
|                            | 14                    | 353141                        | -                       | 1                       | 0   | 0  |    |
|                            |                       |                               |                         |                         |     |    |    |
| 追单超价                       | 价位                    | 0                             |                         |                         |     |    |    |
| 价格 <b>: 3</b> 0            | 78.8 - 0              |                               |                         |                         |     |    |    |
| 追单                         | : 307                 | 8.8                           | 全撤                      |                         |     | 下单 | 取消 |

重要说明:

- 买卖方向:系统默认设置是反向下单,即点卖价下买单、点买价下卖单。如
   果您的操作习惯与此相反,您可以进入【选项】→【选项设置】→【鼠标快
   速下单】进行下单方向的更改。
- **委托价格**:使用行情表鼠标快速下单时,委托价格即为您点击时行情表中的 买入/卖出价。
- 委托手数:使用行情表鼠标快速下单时,委托手数为您设置的品种/合约默认手数。如果您未设置该品种/合约默认手数,系统默认为1手。
- 开/平仓:按快捷下单选项操作

| 选项设置                                                                                                    |                                                                                                    |
|----------------------------------------------------------------------------------------------------|----------------------------------------------------------------------------------------------------|
| <ul> <li>用户组快捷键设置</li> <li>品种和合约</li> <li>下单</li> <li>默认手数</li> <li>"快捷大单选顶</li> <li>"健康在快捷下单</li> <li>"最示规</li> <li>一方策略</li> <li>显示</li> <li>二常報</li> <li>一方金</li> <li>一次</li> <li>一次</li> <li>一次</li> <li>一次</li> <li>一次</li> <li>一次</li> <li>一次</li> <li>一次</li> <li>二、</li> <li>二、&lt;</li></ul> | 鼠标点报价表及键盘快速功能: 超无反向持仓时 近期认手数和策略开仓 ● 部分有反向持仓时 放持仓里全平 ● 都有反向持仓时 成标点持仓或持仓汇总: 广单前先撤原同方向挂单 注: 多账户自动开平策略所有有效账户视为一个,在部分有反向持仓时,按有 企账户处理,具体请参照说明书。 |
|                                                                                                    | 确定则消                                                                                                    |

 ■ 备注: 当您鼠标点击买卖区域之外的地方时, 合约框将填入合约代码, 买卖 方向需要您手动选择。

 ■ 备注: 鼠标快速下单可设置为下单不带确认,此功能速度优势明显,但需要 熟悉功能,请谨慎使用

操作类型:纯键盘

具体操作方式是:

■ 在行情报价表中框中需要下单的合约,按一下设置过的快捷键按钮,然后系统会按照具体设置进行下单。

| 用户組快捷键设置<br>自选合约<br>表格设置         | ── ✓ 启用键盘快速<br>操作步骤:            | 下单 ——                  |              |        |             |   |
|----------------------------------|---------------------------------|------------------------|--------------|--------|-------------|---|
| · 下单<br>· 常規<br>· 默认手数<br>· 自动开来 | 1. 按 F1<br>2. 用上下键移<br>3. 按下表中的 | 动光标选中名<br>键下单          | 键进人报价表<br>含约 | (光标已经) | 在报价表则可省略此步) |   |
| 建盘快速下单                           | 快捷键                             | 买卖                     | 价格           | 超价     | 动作          | e |
| ── 属你快速卜里<br>下单确认框               | 1                               | 买                      | 卖一价          | 0      | 发出报单(带确认)   |   |
| 下单策略                             | 3                               | 卖                      | 买一价          | 0      | 发出报单(带确认)   | 3 |
| □·膩単及以単<br>□·显示                  | 4                               | 买                      | 买一价          | 0      | 发出报单(带确认)   |   |
|                                  | 6                               | 卖                      | 卖一价          | 0      | 发出报单(带确认)   |   |
|                                  | 7                               | 买                      | 卖一价          | 0      | 填单后光标到价格    |   |
|                                  | 9                               | 卖                      | 买一价          | 0      | 填单后光标到价格    |   |
|                                  | 小键盘 1                           | ফ                      | 赤—伱          | ٥      | 发出报苗(带确认)   |   |
|                                  |                                 |                        |              |        | 増加          |   |
|                                  | 风险警示: 使用快速                      | 图下单 <mark>,</mark> 下单前 | 前无确认提示,他     | 使用需谨慎  | []          |   |
|                                  |                                 |                        |              |        |             |   |

- 然后在下单监控窗口进行下单,追单,撤单等操作(在监控窗口内可用鼠标 点击后修改下单账户,下单价格,下单手数,下单策略)
- 在下单监控窗口可按照设置使用下单,追单,撤单的键盘快捷键

| 确认下单 IF:                                                                                                    | 1108             | ; 价格: 3078                       | 3.2; 买卖:                            | 卖                       |               | in the second |    |
|----------------------------------------------------------------------------------------------------|------------------|----------------------------------|-------------------------------------|-------------------------|---------------|---------------|----|
| IF1108:<br>IF1108:<br>IF1108:                                                                                                    | 价价价              | 脊 3,078.<br>脊 3,078.<br>脊 3,078. | . 20, 147<br>. 20, 147<br>. 20, 147 | 卖 开仓:<br>卖 平昨0<br>卖 平今0 | 手<br>)手<br>)手 |               |    |
| 修改价格<br>临时策略                                                                                                    | <b>307</b><br>修改 | <u>8.2</u> ● 修<br>下单板指           | 改基数手数<br><b>定手数方</b> 元              | 1<br><b>f</b> , -       | -             |               |    |
| 有效                                                                                                    | ID               | 投资者                              | 撤原单                                 | 开仓                      | 平今            | 平昨            |    |
|                                                                                                    | 11               | 353136                           | -                                   | 1                       | 0             | 0             |    |
| Image: A start of the start of the start          | 12               | 353137                           | -                                   | 1                       | 0             | 0             |    |
| <ul> <li>Image: A state of the state of the state of</li></ul> | 14               | 353141                           | -                                   | 1                       | 0             | 0             |    |
| 追单超价(<br>价格: 3078                                                                                                    | 介位 [<br>3.8 - 0  | 0 📩                              |                                     |                         |               |               |    |
| 追单:                                                                                                    | 307              | 8.8                              | 全撤                                  |                         |               | 下单            | 取消 |

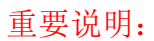

- 买卖方向:按照预先设置,您可以进入【选项】→【选项设置】→【键盘快速下单】进行下单方向的更改。
- 委托价格:按照预先设置,您可以进入【选项】→【选项设置】→【键盘快速下单】进行下单方向的更改。
- 委托手数:使用行情表键盘快速下单时,委托手数为您设置的品种/合约默认手数。如果您未设置该品种/合约默认手数,系统默认为1手。平仓手数还需参照自动开平的设置
- 开/平仓:按快捷下单选项操作

| 2.00 |         |  |
|------|---------|--|
| 14   | 1 milit |  |
| 100  | P.O. 10 |  |
| _    |         |  |

|                                                                                                    | and the second second s |
|----------------------------------------------------------------------------------------------------|----------------------------------------------------------------------------------------------------|
| <ul> <li>□用户组快捷键设置</li> <li>□日户和和合约</li> <li>□下単</li> <li>□数认手数</li> <li>□提捷快捷下単</li> <li>□最示</li> <li>□定範</li> <li>□一號</li> <li>□一號</li> <li>□一號</li> <li>□一號</li> <li>□一號</li> <li>□</li> <li>□</li></ul> | 鼠标点报价表及键盘快速功能:<br>都无反向持仓时<br><u>技默认手数和策略开仓</u> ▼<br>部分有反向持仓时<br><u>技持仓里全平</u> ▼<br>都有反向持仓时<br><u>技持仓里全平</u> ▼<br>配标点持仓或持仓汇总:<br><u>技持仓里全平</u> ▼ 鼠标点持仓或持仓汇总: 上 上 上 注: 多账户自动开平策略所有有效账户视为一个,在部分有反向持仓时,按有 仓账户处理,具体请参照说明书。                                                                                                    |
|                                                                                                    | <b>确定</b> 取消                                                                                                    |

■ 下单确认框内的键盘追单,撤单,关闭的快捷键设置:

|                        | □ 启用下单确认框快 | 速键    |               |
|------------------------|------------|-------|---------------|
| □ 常現<br>               | 1. 按下表中的快捷 | 建操作   |               |
| 键盘快速下单                 | 快捷键        | 动作    |               |
| <b>联体快速下半</b><br>下单确认拒 | Ctrl + 回车  | 下单    |               |
|                        | Ctrl + C   | 全撤    |               |
|                        | Ctrl + M   | 最小化窗口 |               |
| 总数分配方式                 | Ctrl + X   | 关闭窗口  |               |
| - 派年及以半<br>            | Ctrl + Z   | 追单    |               |
|                        |            |       | 「 増加 」<br>■ 肥 |

- 备注:键盘快速下单的作用区域可设置为全局【选项】→【选项设置】→【键
   盘快速下单】→【设置表格往后拖】
- 备注:键盘快速下单可设置为下单不带确认,此功能速度优势明显,但需要
   熟悉功能,请谨慎使用

#### 4. 如何利用行情报价表快速填写下单板

■ 下单前请勾选需要下单的帐户

#### 操作类型:纯鼠标

为更便捷地为您提供委托单的填写和输入,快期(Q7)多帐户软件为您提供利用 行情报价表快速填写下单板的功能,即当您在行情报价表中将鼠标或光标移至某 合约时,下单板将对应地自动填入合约代码、默认委托手数和委托价。这时您只 需要补充或更改您需要的内容,即可完成委托单的输入,这将大大的提高您的下 单速度。

**重要说明**: 当您用鼠标点击买入价/量或卖出价/量区域,系统还可以直接在下单板填入买卖方向,具体买卖方向与在行情报价表快速委托是一致的。)

| 报价表(F1)        |                 |                   |        |           |                       |
|----------------|-----------------|-------------------|--------|-----------|-----------------------|
| 合约   最新价  消    | 张跌              | 买价                | 买量     | 卖价        | 卖量                    |
| cu1103 73100 - | 810             | -                 | 0      | -         | 0                     |
| al1103 16845   | -25             | -                 | 0      | -         | 0                     |
| ru1104 40435 - | 495             | -                 | 0      | -         | 0                     |
|                | 11111           |                   |        |           |                       |
| 标准下单板(小键盘+)    |                 | 4 ▷ 🛆             | 未成交单(  | [F2]   所有 | 委托单 <mark>(F5)</mark> |
| 合约 11103       |                 |                   | 合约     | 买卖        | 投保 🗌                  |
|                |                 |                   | IF1103 | 卖         | 投机                    |
| 买卖 🔾买入 🥥卖出     |                 | □保值               | IF1103 | 买         | 投机                    |
| □开平⊙开仓 ○平今 ○3  | 平仓              |                   | y1105  | 卖         | 投机                    |
| 手数 1-          | U<br>17710      |                   | ru1103 | 买         | 投机                    |
| □价格 16023 ▲    | -<br>-<br>16025 | / 0<br>/ 0        | cu1103 | 买         | 投机                    |
| 下单             | Ē               | <b>取消</b><br>埋/条件 | •      |           | 111                   |

#### 操作类型: 纯键盘

具体操作方式是:

■ 配置键盘快捷键的填单功能

| 17組快建健设量<br>1选合约<br>(格役置<br>(本)<br>(本)<br>(本)<br>(本)<br>(本)<br>(本)<br>(本)<br>(本)<br>(本)<br>(本) | <ul> <li>✔ 启用键盘快速<br/>操作步骤:</li> <li>1.按 F1</li> <li>2.用上下键移</li> <li>3.按下表中的</li> </ul> | 下単<br>动光标选中台<br>键下单 | 键进入报价表<br>计约 | 光标已经在排                | 员价表则可省略此步)                                            |   |
|------------------------------------------------------------------------------------------------|------------------------------------------------------------------------------------------|---------------------|--------------|-----------------------|-------------------------------------------------------|---|
| ·····································                                                          | 快捷键                                                                                      | 买卖                  | 价格           | 超价一动                  | 作                                                     | 7 |
| 鼠你快速下里<br>下单确认框                                                                                | 1                                                                                        | 买                   | 卖一价          | 0 发                   | 出报单(带确认)                                              | _ |
| 6                                                                                              | 3                                                                                        | 卖                   | 买一价          | 0 发                   | 出报单(带确认)                                              |   |
|                                                                                                | 4                                                                                        | 买                   | 买一价          | 0 发                   | 出报单(带确认)                                              | l |
| 改单                                                                                             | 6                                                                                        | 卖                   | 卖一价          | 0 发                   | 出报单(带确认)                                              |   |
|                                                                                                | 7                                                                                        | 买                   | 卖一价          | 0 填                   | 单后光标到价格                                               |   |
|                                                                                                | 9                                                                                        | 卖                   | 买一价          | 0 发                   | 出报单 <mark>(不带确认)</mark>                               | _ |
|                                                                                                | _小键母 1                                                                                   | <u> </u>            | 壶—价          | 填                     | 单后光标不动                                                | - |
|                                                                                                |                                                                                          | 夏下单, 下单前            | i无确认提示, 仓    | 項<br>填<br>填<br>使用需谨慎填 | 甲后元标到言约代的<br>单后光标到买卖<br>单后光标到开平<br>单后光标到数量<br>单后光标到数量 | Ð |

■ 在行情报价表中框中需要下单的合约,按一下设置过的快捷键,然后系统会 按照具体设置进行填单。

# 5 如何实现快速撤单

■ 下单窗口点击全撤按钮

| 確し | ላ ጉዳ | 单 zn11 | .05; 价格: | 18005; 买卖 | ·买       |            |       | x |
|----|------|--------|----------|-----------|----------|------------|-------|---|
| F  | 单    | zn11(  | 05: 价格   | 各 18,005. | 00, 开仓 3 | द्द zn110  | )5 3手 |   |
|    |      |        |          |           |          |            |       |   |
| 1  | 有效   | ID     | 投资者      | 撤原单       | 一开仓      | 平今         | 平昨    |   |
|    |      | 9      | 35313    | 4 -       | 未成1/1    | -          | -     |   |
|    | 4    | 10     | 35313    | 3 -       | 未成1/1    | -          | -     |   |
|    | ~    | 11     | 35313    | 2 -       | 未成1/1    | -          | -     |   |
|    |      |        |          |           |          |            |       |   |
|    |      |        |          |           |          |            |       |   |
|    |      |        |          |           |          |            |       |   |
| ₫  |      |        |          |           |          |            |       |   |
|    |      |        |          |           | _        |            |       |   |
| G  | 追单;  | 1804   | 5 + 15   | 全撤        |          | <b>車</b> 才 | 取消    | i |
|    | _    |        |          |           |          |            |       | · |

■ 在未成交和所有委托中点击撤单或全撤按钮

| 所有委托           | 单(F5) | 成交记录 <b>(F4)</b> | 未成交单(F2)     |          |       |     | 4 ⊳  |
|----------------|-------|------------------|--------------|----------|-------|-----|------|
| 投资者            | 买卖    | 挂单状态             | 详细状态         |          | 合约    | 一开平 | 投保 🍧 |
| 353132         | 买     | 挂单中              | 未成交          |          | zn1   | 开仓  | 投机   |
| 353133         | 买     | 挂单中              | 未成交          |          | zn1   | 开仓  | 投机   |
| 353134         | 买     | 挂单中              | 未成交          |          | zn1   | 开仓  | 投机 🖃 |
| ● (● ) 单席全(● ) | A) 〇挂 | <br>単(S) ○已成3    | ΣΦ) ○己撤单/错单Ο | () 撒单(王) | 全撒(C) |     |      |

- 在未成交和所有委托中双击想要撤单的条目进行撤单
- 设置并使用键盘快速撤单

| 户組快捷键设置<br>选合约<br>格设置<br>单<br>单策略<br>单及改单<br>- 常規 | <ul> <li>✓ 启用键盘撤单改单</li> <li>操作步骤:</li> <li>1.按 F8</li> <li>2.输入单号,或者用.</li> <li>3.按下表中的键撤单</li> </ul> | 键进入未成交单列表(光标已在,<br>上下键移动光标选中报单<br>或者改单 | 则可省略此步) |
|---------------------------------------------------|----------------------------------------------------------------------------------------------------|----------------------------------------|---------|
| 建盘快速撤改单                                           | 快捷键                                                                                                    | 动作                                     |         |
| 7                                                 | Alt + End                                                                                              | 活动用户全部撤单                               |         |
|                                                   | Delete                                                                                                 | 撤销选中单                                  |         |
|                                                   | Alt + Delete                                                                                           | 全部撤单                                   |         |
|                                                   | □操作完成后光标回到<br>□操作完成后光标回到<br>风险警示:使用快速操作。                                                               | 出版价表 (<br>執行前天确认提示、使用雲谨慎)              | 増加量除    |

6 如何实现在确认窗口内用快捷键下单,撤单,追单,最小 化

■ 设置:选项-选项设置-下单-下单确认框

| ● 確益決速下単<br>■ 最存快速下単<br>■ 1000000000000000000000000000000000000 | 1. 按下表中的快捷领<br>———————————————————————————————————— | ■<br>● ● ● ● ● ● ● ● ● ● ● ● ● ● ● ● ● ● ● |         |
|-----------------------------------------------------------------|-----------------------------------------------------|--------------------------------------------|---------|
| 下单策略 - 基数乘数方式                                                   | 快捷键                                                 |                                            |         |
| 基数乘数方式                                                          |                                                     | 刧作                                         |         |
|                                                                 | Ctrl + 回车                                           | 下单                                         |         |
| 策略板目定义手数方                                                       | Ctrl + C                                            | 全撤                                         |         |
| 单及改单                                                            | Ctrl + M                                            | 最小化窗口                                      |         |
| /規<br># 会快速播改单                                                  | Ctrl + X                                            | 关闭窗口                                       |         |
|                                                                 | Ctrl + Z                                            | 追单                                         |         |
|                                                                 |                                                     |                                            | 「増加」「删除 |

■ 勾选启用下单确认框快捷键后,在下单确认框内即可使用上图快捷键

# 7 如何快速平仓

快速平仓即在持仓列表中使用鼠标以对手价平仓的快速操作。

#### 操作类型:纯鼠标

在持仓(或持仓汇总)列表中用鼠标选中需要平仓的持仓,双击鼠标即弹出
 平仓委托指令,点击确认后即发出平仓报单。

#### 操作类型: 纯键盘

- 方法一:先键盘填单到下单板,然后在下单板进行下单
  - 1. 先设置启用键盘快速下单,选择填单功能
  - 2. 在报价里框中想要平仓的合约,按快捷键进行填单
  - 3. 然后在使用键盘下单板下单

| <b>佐項设置</b><br>用户組快捷键设置<br>自选合约<br>日表格设置<br>□ 下単                                                                | ── ☑ 启用键盘快速<br>操作步骤:<br>1. 按 F1 | 下单 ——                      | 键进入报价表             | (光标已经 | 在报价表则可省略此步)                                                                         | × |
|----------------------------------------------------------------------------------------------------|---------------------------------|----------------------------|--------------------|-------|-------------------------------------------------------------------------------------|---|
| <ul> <li>□ 常規</li> <li>□ 健盘快速下単</li> <li>□ 尿疹快速下単</li> <li>□ 下単輸认框</li> <li>□ 下単輸込框</li> <li>□ 計単的改単</li> </ul> | 2. 用上下键移<br>3. 按下表中的<br>快捷键     | 动光标选中3<br>腱下单<br>  买卖<br>买 | ☆<br>  价格<br>  壶一价 | 超价    | 动作<br>填单后光标到价格                                                                      |   |
| ₽₽₩₩₩₩                                                                                                    | 3                               | <b>一</b> 卖                 | 买一价                | 2     | 发出报单(不带确认)<br>填单后光标不动<br>填单后光标到合约代码<br>填单后光标到子卖<br>填单后光标到开平<br>填单后光标到数量<br>填单后光标到数量 |   |
|                                                                                                    | Levi.                           |                            |                    |       | · · · · · · · · · · · · · · · · · · ·                                               |   |

- 方法二: 直接使用键盘一键下单
  - 先设置启用键盘快速下单和发出报单带确认(或发出报单不带 确认)
  - 2. 在报价里框中想要平仓的合约,按快捷键进行平仓

**重要说明:**1 在没有充分熟悉软件之前请慎重选择,一键下单的发出报 单不带确认功能。2 快速平仓时填单和下单的手数请参照自动开平选项和 默认手数的设置。

# 8. 如何使用跟盘价

- 点击下单板的指定价按钮可以在指定价和跟盘价之间切换。
- 跟盘价始终跟对手价,即下单板上选择买入则跟卖价,选择卖出则跟买价。

| 标准下  | 单板(小键盘 +)                | 4 ▷ 스                  |
|------|--------------------------|------------------------|
| 合约   | zn1104                   |                        |
| 买卖 🤅 | <mark>买入</mark> ○卖出      |                        |
| 开平 ( | ● <mark>开仓</mark> 〇平今〇平仓 |                        |
| 手数   | 1 - 186                  | 15                     |
| 跟盘价  | ± 17815 ± 178<br>± 1684  | 15 / 4<br>95 / 4<br>40 |
|      | 下单                       | 取消<br>預埋/条件            |
|      |                          |                        |
|      |                          |                        |

## 9. 如何使用多账户条件单(预埋单)

一个完整的条件单分为两个部分: 1. 触发条件 2. 被触发后的报单内容 第一部分决定什么时候发出,第二部分决定发出的是什么 设置条件单流程如下:

1. 在快期中设置条件单需要先将第二个部分即报单内容设置好

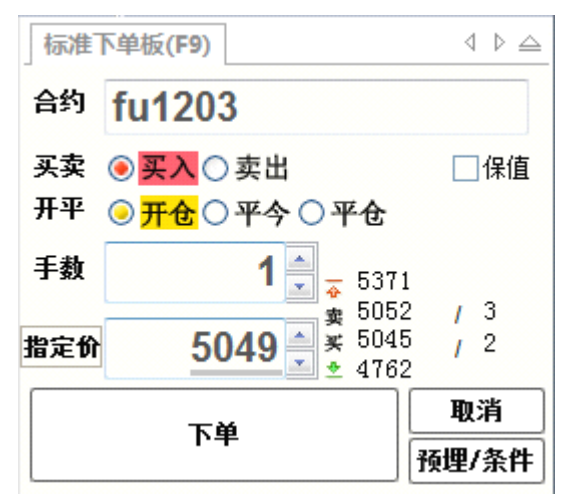

2.开仓条件:点击预埋条件按钮,选择预埋或者条件的类型 预埋,手动发出:先在系统中预存一个单子,当需要的时候收工发出 预埋,重新进入交易时发出:预埋后在下一个交易时段开始的时候发出 价格条件:当价格满足条件的时候发出 时间条件:当时间满足条件的时候发出,以本地时间为准。比如14:15:10 则输入为141510

| 预埋/条件 □ □ ×                                                                                      |
|--------------------------------------------------------------------------------------------------|
| <ul> <li>●预埋,手动发出</li> <li>●预埋,当从新进入交易时发出</li> <li>●条件,当</li> <li>●条件,当时间为</li> <li>时</li> </ul> |
| 按5049价格, 买   fu1203 开仓 1手(基准手数)                                                                  |
| <ul> <li>□ 开仓未成交处理:</li> <li>□ 自动平仓处理(若有未成交则撤单):</li> <li>注:</li></ul>                           |
|                                                                                                  |

3.开仓未成交处理

开仓如果没有成交则可以补处理或 N 秒后进行追单

| 预埋/条件                                                                                                    |     |
|----------------------------------------------------------------------------------------------------|-----|
| <ul> <li>●预埋,手动发出</li> <li>●预埋,当从新进入交易时发出</li> <li>●条件,当 最新价 ▼ 大于等于 ▼ 0 ♥ 时</li> <li>●条件,当时间为 时</li> </ul> |     |
| 按0价格, 买   开仓 0手(基准手数)                                                                                      |     |
| ☑ 开仓未成交处理:                                                                                                 |     |
| <ul> <li>○ 不处理</li> <li>● 秒后不成交,以 最新价 ▼ 调整 价位 追单;</li> </ul>                                               |     |
| □自动平仓处理(若有未成交则撤单):                                                                                         |     |
| 注: 所选"买一价"、"卖一价"、"最新价"均为条件触发时的价格,而不是设置预埋单时的                                                                | 1价格 |
| 确认                                                                                                    | 取消  |

4.自动平仓处理(即止盈止损)

如果勾选此项那么在开仓成功形成持仓后进入自动平仓流程

| ✔ 自动平仓处理(若有未成交则撤单): |  |
|---------------------|--|
|---------------------|--|

| 当持仓亏损>= | 个价位时, | 不处理 ▼ |
|---------|-------|-------|
| 盈利>=    | 个价位时, | 不处理 ▼ |
| 当时间超过   | 日寸,   | 不处理 ▼ |
| 平仓报价为:  | 限价 ▼  | 0     |

注: 所选"买一价"、"卖一价"、"最新价"均为条件触发时的价格,而不是设置预埋单时的价格

注: 自动平仓过程中如果涉及到同一笔内同时进行平今和平昨会平仓不成功。

# 三、快期(Q7)多帐户软件选项配置

- 目标:本章的内容,旨在让您学习快期(Q7)多帐户软件的显示、交易选项设置, 以使您能将标准配置的快期(Q7)多帐户软件成为适应您交易习惯的个性 化软件。
- 基础: 点击系统菜单栏【选项】→【选项设置】

## 1. 如何设置用户组快捷键

#### 操作介绍

- 选择系统菜单栏上【选项】的【选项设置】
- 在选项设置界面中选择左侧项目栏的【快捷键设置】后,即有如下图示:

| 用户组快捷键设置                    | ┌用户组快捷键ど | 3置   | □ □ □ □ □ □ □ □ □ □ □ □ □ □ □ □ □ □ □ |
|-----------------------------|----------|------|---------------------------------------|
|                             | 快捷键      | 组名   | 有效 │ID │投 │                           |
| 下单                          | Ctrl + 1 | 铜组   | 70 353                                |
| □常規<br>計は手数                 | Ctrl + 2 | 铝组   |                                       |
| 自动开平                        | Ctrl + 3 | 橡胶组  |                                       |
| - 健盘快速下单                    | Ctrl + 4 | 大客户组 |                                       |
| — 着残<br>— 键 盘快速 撒改单<br>⊡ 显示 |          | 新增删除 |                                       |
|                             |          |      |                                       |

- 在图中点击【增加】按钮,设置快捷键及组名
- 在选中组中勾选组员帐户
- 用户的有效性有三种状态-白色,勾选,灰色。白色代表非活跃账户, 勾选代表活跃用,灰色代表继承收工勾选的状态。

# 2. 快期自动开平设置和运行规则

-----

快期的快捷下单选项会按照一定的规则将用户的委托单进行处理,其中 主要涉及到开平,手数等内容。

| <ul> <li>□用户组快捷键设置</li> <li>□品合约</li> <li>□日和</li> <li>□日和</li> <li>□</li></ul> | 鼠标点报价表及键盘快速功能: 都无反向持仓时 按默认手数和策略开合 ▼ 部分有反向持仓时 按持仓里全平 ▼ 都有反向持仓时 按持仓里全平 ▼ 記标点持仓或持仓汇总: 法持仓里全平 ▼ □下单前先撤原同方向挂单 注: 多账户自动开平策略所有有效账户视为一个,在部分有反向持仓时,按有 仓账户处理,具体请参照说明书。 |
|----------------------------------------------------------------------------------------------------|----------------------------------------------------------------------------------------------------|
|                                                                                                    | · 确定 · 取消                                                                                                    |

快捷下单的开平仓设置分为四种模式:都无反向持仓,部分有反向持仓, 都有反向持仓,鼠标点持仓和持仓汇总。

# 3. 如何设置自选合约

操作介绍

- 设置自选合约之前必须设置过至少1个账号并登录成功
- 自选合约的行情取自用户配置的报价服务器

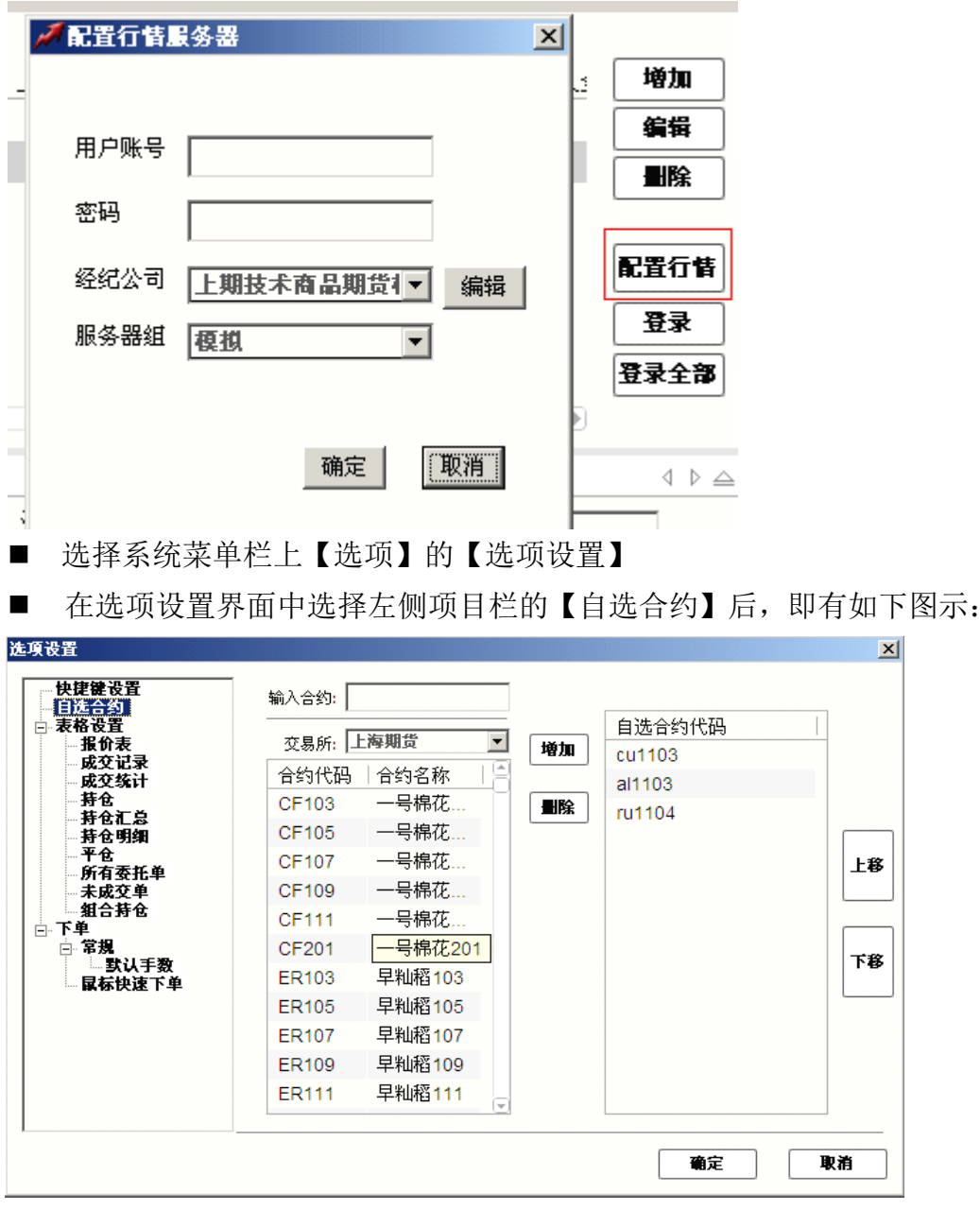

- 在图中【交易所】选择自选合约的交易所
- 在图中【交易所】下面的合约列表中选中需要增加的合约(按住键盘 Shift 键或 Ctrl 键可多选),点击【增加】按钮即可增加自选合约。
- 在图中【自选合约代码】的合约列表中选中需要删除的合约(按住键 盘 Shift 键或 Ctrl 键可多选),点击【删除】按钮即可删除自选合约。
- 在图中点击【上移】/【下移】按钮,可改动自选合约的排列顺序。
- 在软件的行情报价表/报价块窗口内,点击鼠标右键,可弹出『设置自选合约』的快速入口,点击该入口可直接进入自选合约设置。

### 4. 默认手数设置

## 4.1 概述

默认手数是指您在进行下单操作时还没有填写下单手数或没有明确指定下 单手数时,系统会按照默认手数设置的数量形成下单指令中的委托数量。 默认手数

#### 4.2 哪些下单操作会涉及默认手数

- 单击/双击报价表
- 单击/双击报价块
- 下单板填入合约代码后
- 单击/双击持仓

# 4.3 如何设置默认手数

#### 操作介绍

系统菜单栏点击【选项】→【选项设置】→【默认手数】

| ■ 用户组快捷键设置 ■ 自选合约 ● 表格设置 ○ 下单 ○ 常規 ■ 新計手数                                                                                                    | 按品种或合约设置默认手数,可在键盘鼠标快速下单中使用<br>如未设置指定合约的默认手数,则使用该品种的默认手数,默认为1手<br>在合约输入框输入快捷代码后,自动替换为对应合约。鼠标输入合约时,品种排列如下 |
|----------------------------------------------------------------------------------------------------|----------------------------------------------------------------------------------------------------|
| <ul> <li>● 自动开平</li> <li>● 自动开平</li> <li>● 最初开平</li> <li>■ 尿标快速下单</li> <li>● 下单箭认框</li> <li>● 下单策略</li> <li>● 撒单及改单</li> <li>● 常規</li> <li>● 常規</li> <li>● 霍波</li> <li>● 显示</li> </ul> | 代码   默认手数   快捷代码<br>cu 1                                                                                |
|                                                                                                    | ·····································                                                                   |

说明:

默认手数设置可按品种和合约设置对应的默认委托手数。如上图所示中 CU(品种)和CU1005(合约),当品种和合约都设置有默认手数时,委 托以合约优先、品种其次的顺序确定对应的默认手数。

### 5. 板块拖拽

在快期多帐户终端中所有板块皆为可拖拽模式。用户如果觉得默认界面不适合自己,可以自行拖拽组合。使用方法如下:例如要将图1变为图2。

图1

| 标准下单板(ESC)                      | 4 ▷ 🛆              | 所有委      | 托单(F7) 卡 | 成交单(F8) <b>账户</b> | 信息。多账户    | 4 4                   |
|---------------------------------|--------------------|----------|----------|-------------------|-----------|-----------------------|
| 合约 CF111                        |                    | 有效       | 投盗者      | 平令盈云              | 持令盈亏」     | <b>ぉ</b> ⊉            |
| 买卖 ⑧ 买入 ○ 卖出                    |                    | IS M     | user1    | 0.00              | 110.00    | 1,156,6               |
| <u>म</u> 平 ○ <u>开仓</u> ○ 平今 ○ 꾁 | ۲ <b>e</b>         | ~        | user2    | 0.00              | -250.00   | 1,022,6               |
| 手数 5 € ≤                        | 0<br>26645         | ~        | 353128   | 0.00              | 0.00      | 1,046,5               |
| بر<br>چ<br>ا                    | 25375 / 2          | <b>v</b> | 353128   | 0.00              | 0.00      | 1,027,2               |
| 指定价 25395 業                     | 20300 / 2<br>24110 | <b>v</b> | 353130   | 0.00              | -4,625.00 | 1,053,3-              |
|                                 | 取消                 | <b>v</b> | 353131   | 0.00              | -4,625.00 | 1,041,7               |
| 下里 預埋/条件                        |                    | •        | 353132   | 0.00              | -4,625.00 | 1,020,4 <b>⊽</b><br>▶ |
|                                 |                    |          |          |                   |           |                       |
|                                 |                    |          |          |                   |           |                       |

图 2

| 所有國      | Ē托单(F7)│未成 | 交单(F8) <b>账户</b> | 信息 多账户    |         | 标准下单板(ESC                        | )                           | 4 ▷ 🛆                   |
|----------|------------|------------------|-----------|---------|----------------------------------|-----------------------------|-------------------------|
|          |            |                  |           | _       | 合约 快期推荐                          | 下单板, 支持键盘                   | t及鼠标操作 <mark>,</mark> 快 |
| 有效       | 投资者        | 平仓盈亏             | 持仓盈亏      | 静态      | यके ्य र                         | 赤山                          |                         |
| ~        | user1      | 0.00             | 110.00    | 1,156,6 |                                  | ) 买山                        |                         |
| <b>v</b> | user2      | 0.00             | -250.00   | 1,022,6 | <del>井平</del> <mark>⊙开仓</mark> C | )平今○平仓                      |                         |
| ¥        | 353128     | 0.00             | 0.00      | 1,046,5 | 手数                               | 5                           | 345                     |
| <b>v</b> | 353128     | 0.00             | 0.00      | 1,027,2 |                                  | <b>— — — — — — — — — —</b>  | 375 / 2                 |
| <b>v</b> | 353130     | 0.00             | -4,625.00 | 1,053,3 | 指定价 253                          | <b>395 → ≭</b> 253<br>★ 241 | 10 / 2                  |
| <b>v</b> | 353131     | 0.00             | -4,625.00 | 1,041,7 |                                  |                             | 取消                      |
|          | 353132     | 0.00             | -4,625.00 | 1,020,4 | <u>۴</u> ۲                       | ₽                           | 預埋/条件                   |

拖拽方法:

- 1. 先左键点住标准下单板这几个字直至出现十字光标(鼠标不放开)。
- 鼠标仍然点住不放开,将光标移至右侧想要拖到的目的地直至出现下图中的灰色方框。

3. 放开鼠标左键即可完成。

| <b>标准下单板(ESC)</b> ↓ ↓                                 | △ 所有:    | 委托单 <b>(F7)</b> | 苋交单(F8) <b>账户</b> | 信息 多账户    | 4 Þ      |
|-------------------------------------------------------|----------|-----------------|-------------------|-----------|----------|
| <sup>合约</sup> CF111                                   | -<br>有效  | 投资者             | 平仓盈亏」             | 持仓盈亏」     | 翻這       |
| 买卖 ◎ 买入 ○ 卖出                                          |          | user1           | 0 00              | 110.00    | 1,156,6  |
| <sup>卅</sup> <sup>₩</sup> ◎ <mark>开仓</mark> ○ 平今 ○ 平仓 |          | user2           | 0 00              | -250.00   | 1,022,6  |
| 手数 5 5 26645                                          | ¥        | 353128          | 0 00              | 0.00      | 1,046,5  |
| ± 25375 / 2                                           | <b>v</b> | 353128          | 0 00              | 0.00      | 1,027,2  |
| 指定价 25395 ¥ 20300 / 2<br>± 24110                      | *        | 353130          | 0 00              | -4,625.00 | 1,053,3- |
| 取消                                                    | <b>v</b> | 353131          | 0 00              | -4,625.00 | 1,041,7  |
| <b>▶</b> 里<br>預埋/条件                                   | ₩        | 353132          | 0 00              | -4,625.00 | 1,020,4  |

### 6. 表格列表的内容和顺序设置

表格即例如行情报价表、持仓列表等以行和列组成的列表,快期软件也为用 户提供了个性化的设置,即用户可以自行设置显示哪些列和各列的排列顺序。

表格设置:

通过【选项】-【选项设置】 】-【表格设置】进行设置

进入表格设置选项,选择需设置的列表,下图以行情表为例:

| 古地市33       合约       ▼         素格设置       局約       ▼         成交记录       最新价       ▼         一成交统计       泳跌幅       ▼         一持仓明细       ▼       ※跌幅       ▼         多账户       买价       ▼       上8         字仓       买量       ▼       上8         「所有委托单       卖价       ▼       上8         「旅交車       ▼        上8         「方有委托单       卖价       ▼          「就合持仓       支       ▼          「家規       ▼           「自动开平       渋停价       ▼          「最谷快速下单       渋停价       ▼          「家略       ▼           「非仓量       ▼           「日初开平       渋停价       ▼          「最谷快速下单       渋停价       ▼          「大管会       ▼            「「「「一」」」」」             「「       「             「                                                                                                    | 用尸组快捷键设置 | 标题    | 显示       | 8 |                    |
|----------------------------------------------------------------------------------------------------|----------|-------|----------|---|--------------------|
| - 成交记录       最新价       ●         - 成交流计       湯       ※跌       ●         - 持仓       湯       ●       ※         - 持仓       ※       ●       ※         - 持仓町       ※       ●       ※         - 寿仓       ※       ●       ※         - 寿仓       ※       ●       ※         - 承成交单       ●       ※       ●         - 新衣交車       ●       ●       ●         - 新成交車       ●       ●       ●         - 新公手役       ●       ●       ●         - 市政元       ●       ●       ●         - 市政       ※       ●       ●         - 市政       ※       ●       ●         - 市政       ※       ●       ●         - 市政       ※       ●       ●         - 市政       ※       ●       ●         - 市政       ※       ●       ●         - 市政       ●       ●       ●         - 市政       ●       ●       ●         - 市政       ●       ●       ●         - 市政       ●       ●       ●         - 市政       ●                                                                                                    | 表格设置     | 合约    | ×        |   |                    |
| 成交弦抗<br>持仓       湯跌       ✓         持仓町銅       深价       ✓         多账户       买价       ✓         平仓       买价       ✓         小有委托单       卖价       ✓         未成交单       卖价       ✓         第十合       卖价       ✓         小方有委托单       卖价       ✓         東量       ✓       ✓         第6時仓       ✓       ✓         小方有委托单       支位       ✓         東京台       ✓       ✓         第6時仓       ✓       ✓         市台       ✓       ✓         「市台       ✓       ✓         「市台       ✓       ✓         「日の       ✓       ✓         「日の       ✓       ✓         「日の       ✓       ✓         「日の       ✓       ✓         「日の       ✓       ✓         「日の       ✓       ✓         「日の       ✓       ✓         「日の       ✓       ✓         「日の       ✓       ✓         「日の       ✓       ✓         「日の       ✓       ✓         「日の       ✓       ✓                                                                                                    |          | 最新价   | <b>v</b> |   |                    |
|                                                                                                    | 成交统计     | 涨跌    | <b>v</b> | = |                    |
|                                                                                                    |          | 涨跌幅   | <b>v</b> | - |                    |
| 予売/                                                                                                    | 持仓明细     | 买价    | ×        |   | 上移                 |
| 所有委托单     卖价     ▼       未成交单     卖量     ▼       支量     ▼       市式以手数     「       日动开平     持仓量       日动开平     湯       一記动开平     湯       一記动开平     湯       一記动开平     湯       一記が手数     ▼       一記が手数     ▼       一記が手数     ▼       一記が手数     ▼       一記が手数     ▼       一記が手数     ▼       一記が手数     ▼       一記が手数     ▼       一記が手数     ▼                                                                                                    |          | 买量    | <b>v</b> |   |                    |
| ************************************                                                                                                    | 所有委托单    | 卖价    | <b>v</b> |   |                    |
| 下単     成交量     ▼       □ 常規     一式、手数       □ 引动开平     持仓量       □ 自动开平     湯停价       □ 最标快速下単     迷停价       □ 下単确认框     次倍价       下単确认框     少开盘       ● 基数乗数方式     ■                                                                                                    | 組合特仓     | 卖量    | <b>v</b> |   |                    |
| ●       ●       ●       ●       ●       ●       ●       ●       ●       ●       ●       ●       ●       ●       ●       ●       ●       ●       ●       ●       ●       ●       ●       ●       ●       ●       ●       ●       ●       ●       ●       ●       ●       ●       ●       ●       ●       ●       ●       ●       ●       ●       ●       ●       ●       ●       ●       ●       ●       ●       ●       ●       ●       ●       ●       ●       ●       ●       ●       ●       ●       ●       ●       ●       ●       ●       ●       ●       ●       ●       ●       ●       ●       ●       ●       ●       ●       ●       ●       ●       ●       ●       ●       ●       ●       ●       ●       ●       ●       ●       ●       ●       ●       ●       ●       ●       ●       ●       ●       ●       ●       ●       ●       ●       ●       ●       ●       ●       ●       ●       ●       ●       ●       ●       ●       ●       ●       ●       ● | 下单       | 成交量   | <b>v</b> |   | 下移                 |
| □目动升半     涨停价     ▼       健盘快速下单     迷停价     ▼       □□ 鼠标快速下单     跌停价     ▼       □□ 丁单确认框     ケ开盘     ▼       下单策略     ▼     ひ       □□ 基数乘数方式     □     □                                                                                                    | - 默认手数   | 持仓量   | <b>v</b> |   |                    |
| □     鼠标快速下单     跌停价     ▼       □     丁单确认框     今开盘     ▼       下单策略     ▼     ●       □     世     ●                                                                                                    |          | 涨停价   | *        |   |                    |
| ○下単軸以性         今开盘         ✓           下单策略         ○         设置表格字体颜色                                                                                                    | 鼠标快速下单   | 跌停价   | <b>v</b> |   |                    |
| ● 基数乘数方式 ● 昨结節 ● 位直表格子体颜色                                                                                                    |          | 今开盘   | <b>v</b> |   | <b>11 四十均合共物</b> 友 |
| · · · · · · · · · · · · · · · · · · ·                                                                                                    | 基数乘数方式   | RF 结窗 |          |   | 皮宜汞格子体解色           |
|                                                                                                    | •        |       |          |   |                    |

#### 操作介绍

- 1. 选择需要显示或不显示的列项目, 打勾或取消打勾
- 2. 使用"上移""下移"按钮调整列项目的显示顺序
- 3. 点击"确定"按钮

# 7. 板块的隐藏和显示

快期中的各个板块用户可根据自身需要进行隐藏或显示,包括板块名称的隐 藏或显示。

板块设置:

通过【选项】-【选项设置】 -【显示】-【常规】进行设置

| 持仓汇总                                                                        | ┌板块────                                                                                                    |          | 国会场协会署   |      |   |
|-----------------------------------------------------------------------------|----------------------------------------------------------------------------------------------------|----------|----------|------|---|
|                                                                             | 振曲夕秒                                                                                                    | L        |          | 山市博建 | 1 |
|                                                                             | 110次合称 110次合称 110次合称 110次合称 110次合称 110次合称 110次合称 110次合称 110次合称 110次合称 110次合称 110次合称 110次合称 110次合称 110次合称 110次合称 110次合称 110次合称 110次合称 110次合称 110次合称 110次合称 110次分称 110次分称 110% |          |          | F1   |   |
| 未成交单                                                                        | 标准下单板                                                                                                    |          |          | F9   | = |
| □ · · · · · · · · · · · · · · · · · · ·                                     | 成交记录                                                                                                    |          |          | F4   | ų |
| □□常規                                                                        | 持仓                                                                                                    | <b>v</b> |          | F3   |   |
| 自动开平                                                                        | 持仓汇总                                                                                                    | ~        |          | F6   |   |
| 鼠标快速下单                                                                      | 多账户                                                                                                    | <b>v</b> | <b>v</b> |      |   |
| 下単硫い框<br>下単策略                                                               |                                                                                                    |          |          |      |   |
| <ul> <li>基数乘数方式</li> <li>策略板自定义手数</li> <li>总数分配方式</li> <li>撤单及改单</li> </ul> |                                                                                                    |          |          |      |   |
|                                                                             | □最小化到托盘                                                                                                    |          |          |      |   |
|                                                                             |                                                                                                    |          |          |      |   |

#### 操作介绍

1. 选择需要显示或不显示的列项目, 打勾或取消打勾

2. 使用"上移""下移"按钮调整列项目的显示顺序

3. 点击"确定"按钮

上海信易信息科技有限公司·版权所有 ©2002 Shinny Tech . All rights reserved .